## Outlook – Day 1 Mailbox Set-Up (Mac)

To send and receive Microsoft Cloud email using your desktop Outlook client, you must:

- If you have not already done so, add your new Microsoft Cloud email account to your Outlook desktop client using the instructions in Add New Account to Outlook.
- Set the new Microsoft Cloud email account as the default account in your Outlook desktop client using the instructions.
- 1. Open your Outlook desktop client.
- 2. Click on **Tools** menu item.
- 3. Select Accounts...in the menu.
- Select your cloud account and click the three-dots icon.
- 5. Click the Set as Default.

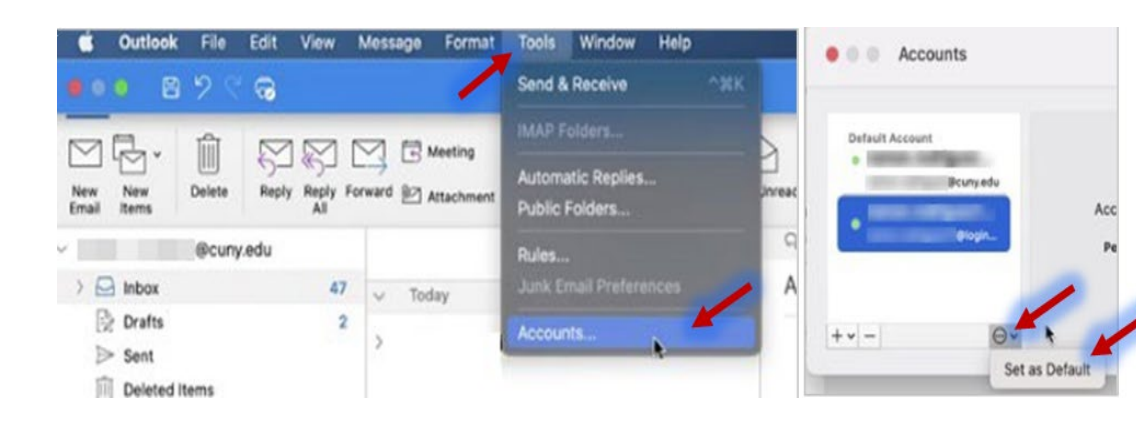